## LeySer Web出願

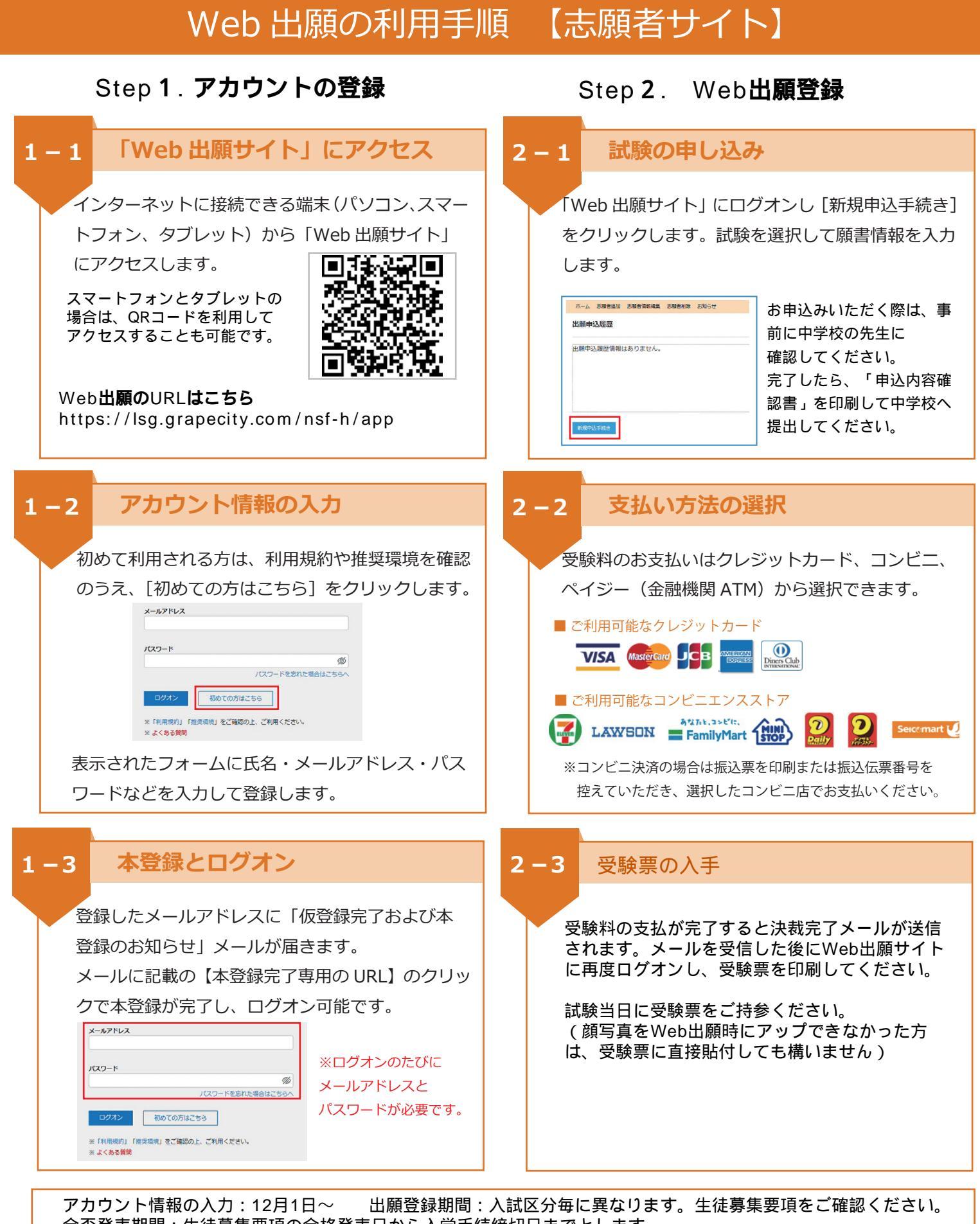

合否発表期間:生徒募集要項の合格発表日から入学手続締切日までとします。 合否については「Web出願サイト」で発表し、合否通知書類の発送はいたしません。 合格通知書・入学手続金納付書等は、Web出願サイトから印刷してください。 入学関係書類は、入学手続金納付後に手続者の自宅へ送付いたします。